## **Commissione ECM**

### Accesso al Sistema

Per accedere al Sistema Informatico dell'ECM è necessario collegarsi al Portale Sanità Regione del Veneto, entrare nella sezione Aree Tematiche e cliccare su quella relativa all'Educazione Continua in Medicina.

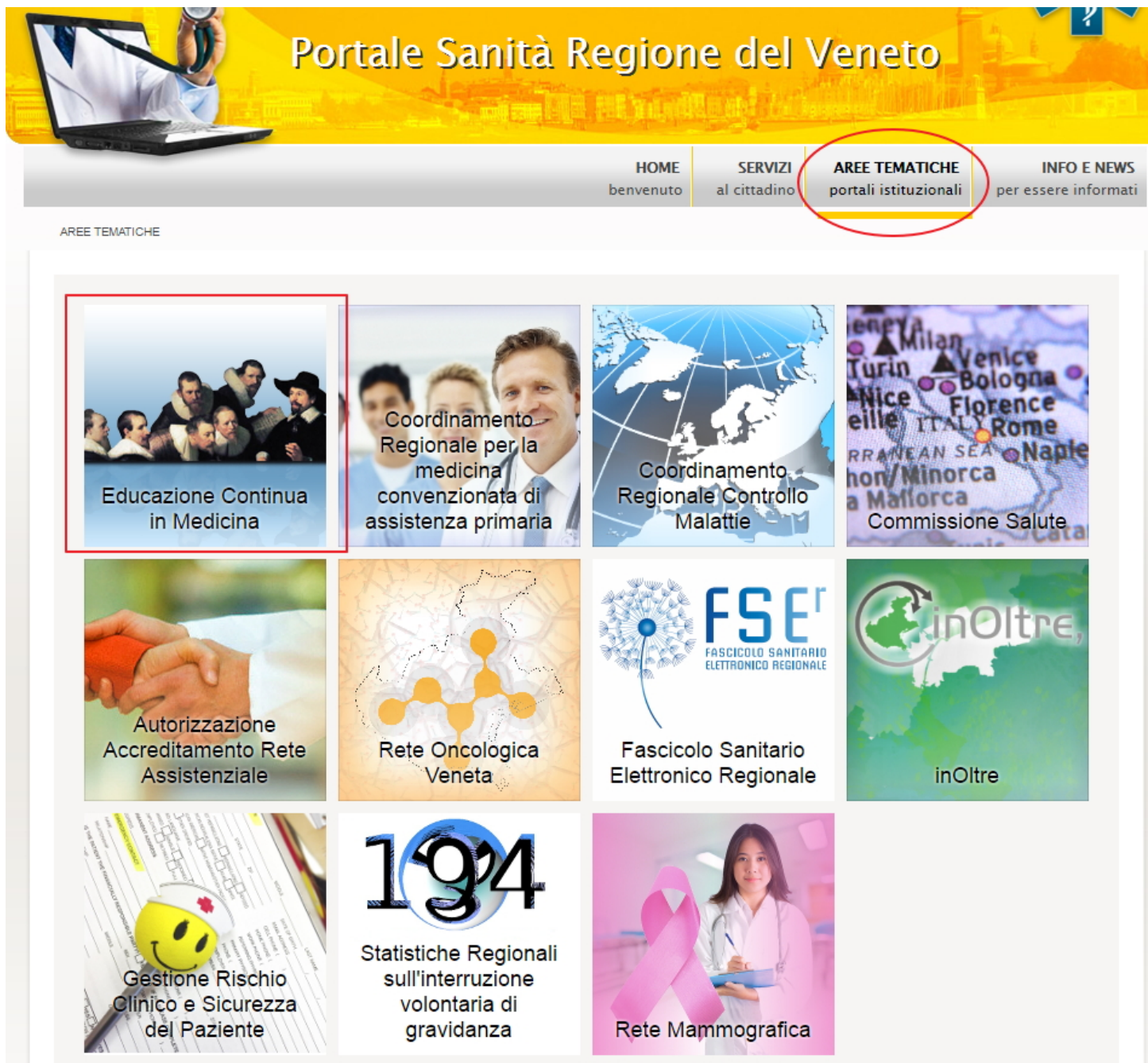

Una volta entrati nell'Area Tematica, è necessario cliccare sulla scritta "Link accesso area riservata".

| REGIONE DEL VENETO Portale Sanità Regione del Veneto |  |                          |                      |                     |                        |             | A. AN   |                 | <b>\$</b>   |
|------------------------------------------------------|--|--------------------------|----------------------|---------------------|------------------------|-------------|---------|-----------------|-------------|
|                                                      |  |                          |                      |                     |                        | HOME        | SERVIZI | AREE TEMATICHE  | INFO E NEWS |
| E.C.M                                                |  |                          |                      |                     |                        |             |         |                 |             |
|                                                      |  |                          | BANCA DATI           | NORMATIVA           |                        |             | EDUC    | AZIONE CONTINUA | IN MEDICINA |
|                                                      |  | TAQ CONTAIN              | BANCA DATI           | HUNHAITTA           |                        |             |         |                 |             |
|                                                      |  |                          | LINK ACCESSO         | AREA RISERV         | TA                     |             |         |                 |             |
|                                                      |  | © 2011 Regione del Venet | o - P.I. 02392630279 | - Privacy - Accessi | vilità - Credits - Map | pa del sito |         |                 |             |

Cliccando sul link, si viene reindirizzati alla pagina di login dell'applicativo.

### Accesso per utenti già registrati su Provider Accreditati:

×

E' necessario inserire le proprie credenziali di accesso (Login e Password) e cliccare sul tasto "Accedi".

| REGIO     | DNE DEL VENETO         |  |
|-----------|------------------------|--|
| Jsername  |                        |  |
| Password  |                        |  |
| Ricordami | Accedi                 |  |
|           | Accedi come Segreteria |  |
|           | Accedi con SPID        |  |

©2015 All Rights Reserved. Azienda Zero - Regione del Veneto.

Selezionando il flag "Ricordami" è possibile memorizzare la password di accesso, in modo da non doverla reinserire nei successivi accessi al sistema.

L'utente entra nell'applicativo e visualizza la propria Home Page.

| ECM                                                                                        | ≡                                             |           |                              | Portale Faq Help 👤                                              |
|--------------------------------------------------------------------------------------------|-----------------------------------------------|-----------|------------------------------|-----------------------------------------------------------------|
| Benvenuto,<br>Amministratore<br>Provider (1357)                                            | Homepage ECM - Regione Ve                     | eneto     |                              |                                                                 |
| PROVIDER - PROVIDER  Provider  Domande di Accreditamento                                   | 0<br>Accreditamenti<br>Da Integrare           | 0<br>Accr | editamenti<br>Aso di rigetto | 0<br>Eventi<br>Eventi in scadenza per Pagamento/Rendicontazione |
| Anagrafiche Ruoli Provider<br>Anagrafiche Ruoli Eventi<br>Piano Formativo<br>Comunicazioni | 2<br>Eventi<br>Event scaduti e non rapportati | E         |                              |                                                                 |
| Eventi<br>Utenti<br>Contributo Annuale                                                     |                                               |           |                              |                                                                 |
| Relazione Annuale                                                                          |                                               |           |                              |                                                                 |

Sulla sinistra dello schermo l'utente visualizza il proprio nome, il ruolo applicativo che gli è stato assegnato e la denominazione del Provider di appartenenza. In alto a destra dello schermo visualizza invece il proprio nome utente. Cliccando sullo stesso è possibile accedere alle funzionalità relative al Cambio Password e al Logout.

| F | <sup>p</sup> ortale F | Faq | Help      | 1   | provider 🗸 |  |
|---|-----------------------|-----|-----------|-----|------------|--|
|   |                       | Cam | bia passw | ord |            |  |
|   |                       | Log | Out       |     | ۲          |  |

Cliccando sulla sezione Help è possibile accedere al manuale applicativo online.

Cliccando sulla sezione Portale è possibile tornare all'area tematica ECM sul Portale Salute.

Cliccando sulla sezione FAQ è possibile accedere alle FAQ presenti sul Portale ECM.

# Gestione della password

Cliccando su Cambia Password si accede al modulo di cambio password, nel quale è necessario inserire la password attuale, la nuova password che si desidera inserire e la sua conferma. Per confermare la password inserita è necessario cliccare su Conferma, per annullare l'operazione invece è necessario cliccare su Annulla.

| CAMBIO PASSWORD     |                                                                                                    |                  |
|---------------------|----------------------------------------------------------------------------------------------------|------------------|
| La pa               | ssword deve essere composta da minimo 8 e massimo 12 caratteri, deve inoltre contenere almeno un numero e una | a lettera        |
| Password corrente * |                                                                                                    |                  |
| Nuova Password *    |                                                                                                    |                  |
| Conferma Password * |                                                                                                    |                  |
|                     |                                                                                                    | Annulla Conferma |

La password deve essere composta da minimo 8 e massimo 12 caratteri, deve inoltre contenere almeno un numero e una lettera. Una volta modificata correttamente, il sistema avvisa dell'esito positivo dell'operazione. Dal successivo accesso sarà necessario inserire la nuova password.

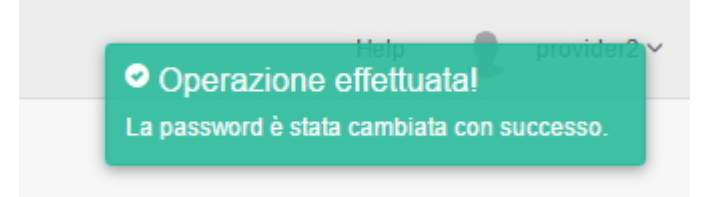

Il tasto di Logout permette di disconnettersi dalla sessione nell'applicativo.

Al primo accesso, il sistema chiederà obbligatoriamente all'utente di procedere al cambio della password inserita, secondo le modalità appena descritte.

Nel caso in cui l'utente abbia dimenticato la propria password di accesso, dalla maschera di Login dell'applicativo può cliccare sulla scritta "Hai dimenticato la password?".

2

| REGIO     | ONE del VEN   | ETO E.C.M. |
|-----------|---------------|------------|
| ovider    |               |            |
| •••••     |               |            |
| Ricordami | Acced         | li         |
| (         | Accedi come S | egreteria  |
|           | Accedico      | n SPID     |

In questo modo accede a una interfaccia all'interno della quale è possibile inserire l'indirizzo e-mail associato al proprio utente, sul quale saranno reinviate le credenziali di accesso all'applicativo.

|                   | Recupera password                                                                  |
|-------------------|------------------------------------------------------------------------------------|
| Inserire l'e-mail | utilizzata durante la registrazione. Si riceverà una nuova<br>password via e-mail. |
| email@domair      | n.com                                                                              |
|                   | Invia                                                                              |
|                   | Accedi                                                                             |
| ©2015 All R       | ights Reserved. Azienda Zero - Regione del Veneto.                                 |

Cliccando su Invia viene attivata la procedura. Il sistema avvisa l'utente dell'esito positivo dell'operazione.

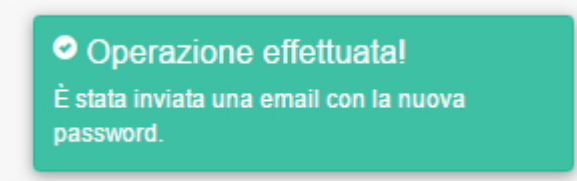

La password scade dopo 365 giorni. Una volta scaduta, sarà richiesto all'utente di modificarla secondo la procedura di cambio password sopra descritta. Quando un utente modifica la password di accesso, non è possibile inserire nuovamente la stessa password che già si utilizzava: è necessario obbligatoriamente inserirne una diversa, altrimenti il sistema non ne permetterà il salvataggio. La password deve essere essere così composta: minimo 8 caratteri e massimo 12 caratteri alfabetici/numerici, deve inoltre contenere almeno un numero e una lettera.

#### Visualizzazione Sedute di Commissione

Gli utenti con profilo Commissione possono entrare nell'applicativo e visualizzare tramite l'apposito tasto posto nel menu di sinistra le sedute di Commissione fissate dalla Segreteria ECM e il relativo ordine del giorno. Per ogni seduta completa, riceveranno una mail di notifica dalla Segreteria ECM, che li inviterà a visualizzare la seduta all'interno dell'applicativo ECM.

| ECM                        | E               |                  |                  |                  |       | Linee guida eventi | Portale | Faq Moduli/Documenti | Help    | COMPONENTE CRE |
|----------------------------|-----------------|------------------|------------------|------------------|-------|--------------------|---------|----------------------|---------|----------------|
| Berrvenuto,<br>MARIO ROSSI | Gestione Sedute |                  |                  |                  |       |                    |         |                      |         | Indietro       |
|                            | Maggio 2017     |                  |                  |                  |       |                    |         |                      |         | oggi < >       |
| 🕜 Commissione ECM 👒        | Dom             | Lun              | Mar              |                  | Mer   | Gio                |         | Ven                  |         | Sab            |
| Gestione Sedute            |                 | 1                | 2                |                  | 3     |                    | 4       |                      | 5       | 6 4            |
| Comunicazioni              |                 |                  | ODG delle: 09:50 | ODG delle: 11:00 |       |                    |         |                      |         |                |
|                            |                 |                  | ODG delle: 10:30 | ODG delle: 14:30 |       |                    |         |                      |         |                |
|                            |                 |                  | ODG delle: 16:45 | ODG delle: 14:35 |       |                    |         |                      |         |                |
|                            |                 |                  | ODG delle: 17:50 | ODG delle: 15:49 |       |                    |         |                      |         |                |
|                            |                 |                  | ODG delle: 17:55 | ODG delle: 15:55 |       |                    |         |                      |         |                |
|                            |                 |                  | ODG delle: 19:00 |                  |       |                    |         |                      |         |                |
|                            | 7               |                  | ODG delle: 19:10 |                  | 10    |                    | - 14    | 4                    | 1       |                |
|                            |                 | ODG delle: 16:25 | ODG delle: 15:10 |                  | 10    |                    |         |                      | 2       | 15             |
|                            |                 |                  | ODG delle: 16:55 |                  |       |                    |         |                      |         |                |
|                            | 14              | 15               | 16               |                  | 17    |                    | 18      | 1                    | 9       | 20             |
|                            |                 |                  |                  |                  |       |                    |         |                      |         |                |
|                            | 21              | 22               | 23               |                  | 24    |                    | 25      | 2                    | 6       | 27             |
|                            |                 |                  |                  |                  |       |                    |         |                      |         |                |
|                            | 28              | 29               | 30               |                  | 31    |                    |         |                      |         | 3              |
|                            |                 |                  |                  |                  |       |                    |         |                      |         |                |
|                            |                 |                  |                  |                  |       |                    |         |                      |         | 10             |
|                            |                 |                  |                  |                  |       |                    |         |                      |         |                |
|                            | Sedute inserite |                  |                  |                  |       |                    |         |                      |         |                |
|                            | Data            |                  |                  | 11               | Ora   |                    |         |                      | Azioni  |                |
|                            |                 |                  |                  |                  |       |                    |         |                      |         |                |
|                            | u1/u3/2017      |                  |                  |                  | 14:55 |                    |         |                      | Q Trova | US Visualizza  |
|                            | 01/03/2017      |                  |                  |                  | 15:55 |                    |         |                      | Q Trova | 🕑 Visualizza   |

Cliccando su ogni seduta, è possibile visualizzare i dati della seduta e le domande che sono state poste all'ordine del giorno. Cliccando sull'ID della domanda, è possibile visualizzarne il contenuto e visualizzare le valutazioni effettuate dalla Segreteria e dai Referee/Team Leader.

| Visualizzazione dati della Seduta 09/05/2017 |               |                                        |                  |             |                             |                   | Indietro |
|----------------------------------------------|---------------|----------------------------------------|------------------|-------------|-----------------------------|-------------------|----------|
|                                              |               | C                                      | ata 09/05/2017   |             |                             |                   |          |
|                                              |               | 3                                      | <b>Ora</b> 16:55 |             |                             |                   |          |
|                                              |               | Verbale num                            | <b>ero</b> 12    |             |                             |                   |          |
| Domande                                      | di accredita  | amento nell'Ordine<br>giorno della Sec | del<br>luta      |             |                             |                   |          |
|                                              | ID<br>Domanda | Provider                               | Codice Fiscale   | Motivazione | Valutazione Commissione ECM | Esito Valutazione |          |
|                                              | 187712        | PROVIDER3666                           | 24345434         | Accreditato | ok                          | Accreditato       |          |

#### **Canale Comunicazioni**

×

L'utente Commissione accede anche alla sezione Comunicazioni, nella quale può visualizzare le comunicazioni inviategli dalla Segreteria ECM, eventualmente rispondere alle stesse o scriverne di nuove.

| Dashboard delle Comunicazioni                                                   |                                                                                                    |               | Indietro Cerca      |
|---------------------------------------------------------------------------------|----------------------------------------------------------------------------------------------------|---------------|---------------------|
| <b>1</b><br>Comunicazione<br><sub>Ricevuta</sub>                                | Comunicazioni                                                                                                    | Comunicazione |                     |
| <b>1</b><br>Comunicazione<br><sub>Non risposta</sub>                            | <b>\$</b>                                                                                                    |               |                     |
| Ultimi messaggi ricevuti (1 di 1)                                               |                                                                                                    |               | Visualizza Archivia |
| FSALAFIA to ALL commissari ECM 09.39 - 10.03/17 Nuova Comunicazione  Vedi tutte | Oggetto: FSALAFIA to ALL commissari ECM<br>Da: Segreteria ECM <segreteria@ecm.it><br/>A: destinatari multipit ~<br/>Ambito: Provider<br/>Tipologia: Comunicazioni relative a inserimento PFA</segreteria@ecm.it> |               | 09:39 - 10/03/2017  |
|                                                                                 | asdasd                                                                                                    |               | *                   |

×